# New firmware release 6.30.1.13-202505291120

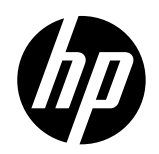

For the HP Latex 630 Printer Series

July 2025

Related links: www.hp.com/go/latex/

New firmware is available to download for the HP Latex 630 Printer Series. HP recommends that all printers are upgraded to the new firmware and software as soon as possible. New printers must be upgraded during installation.

## **Upgrade instructions**

There are three ways of updating the firmware to the latest version; either by using a USB flash drive, by using the Embedded Web Server, or using "Automatic Firmware Upgrade" from printer.

#### A. Firmware update using a USB flash drive

1. Download the firmware package and save it onto the USB flash drive.

• Go to: <a href="https://support.hp.com/us-en/drivers/selfservice/hp-latex-630-W-printer/2101610359">https://support.hp.com/us-en/drivers/selfservice/hp-latex-630-W-printer/2101610359</a> and download the latest firmware. From now on, you can download the firmware directly from HP.com and save it onto a USB flash drive.

**IMPORTANT**: The USB flash drive must contain only one firmware file (bdl) in the drive's root folder, with no other files, and should have at least 8 GB of capacity.

- 2. Connect the USB flash drive to the USB connector at the rear of the printer.
- 3. Go to the Control Panel and follow the Sequence: Menu>Tools>Maintenance>Firmware>USB

| © Substrate Not Loaded Not Loaded Load No Pending Jobs                                                 | Menu<br>Substrate Library<br>Tools<br>Settings<br>Info                                                                                                    | ····<br>•/4<br>•/4<br>•/4<br>•/4<br>•/4<br>•/4<br>•/4<br>•/4 | Toubleshooting   Reports   Maintenance   Service |  |
|----------------------------------------------------------------------------------------------------|----------------------------------------------------------------------------------------------------|--------------------------------------------------------------|--------------------------------------------------|--|
| Maintenance         Restore Settings         Firmware         User Maintenance         Service Package | firmware         Firmware update not checked yet         Firmware Version         6.30.1.13-202505291120         Revision         6.30.1         History       USB         Check |                                                              |                                                  |  |

4. On the following screen, click the file that refers to the new firmware.

Specifications of the USB flash drive:

- USB 2.0 compatible.
- Atleast8GB capacity.
- FAT 32 preformatted.
- Nohardware encryption.

#### B. Firmware update using the Embedded Web Server

- 1. Download the firmware package and save it onto the hard disk of the RIP PC or another computer connected to the same LAN as the printer.
- 2. Access the Embedded Web Server by entering the IP address of the printer on a web browser.
- 3. From the Embedded Web Server, select General and then Firmware update > Manual firmware update.

| 🍈 HP Latex 630 W                                                                     |                                                                                                    | Q ()   |
|--------------------------------------------------------------------------------------|----------------------------------------------------------------------------------------------------|--------|
| Home     Home     Substrate     General     About the Printer     Event Log          | Firmware Information Firmware Update                                                                                                    |        |
| Country/Region<br>Language<br>Date and Time<br>Power Settings<br>Display Settings    | Manual Firmware Update  NOTICE  The infrare cannot be used while the firmware is being updated.  Upland  Choose File No file those  Install a Printer Undate                                                                                                    |        |
| Restore Default Settings                                                             | The printer can install updates that have been downloaded from the official Support Center:     Follow these steps to install a new firmware release     Extract the contents of the downloaded file to a folder in your computer's hard disk.     Extract the contents of the downloaded file to a folder in your computer's hard disk.     Select the file to update     Select Tub file to update     Select Tub file to update |        |
| <ul> <li>Support Tools</li> <li>Connected Printing</li> <li>Accessibility</li> </ul> | If you have any problems during the process or want more information, contact HP Support Center:                                                                                                    | Update |

NOTE: You may be required to enter the default PIN.

 $\label{eq:NOTE: You may be required to enter the PIN, which can be found on the label at the rear of the printer.$ 

| HP Printer Name |                                                                                                    |
|-----------------|----------------------------------------------------------------------------------------------------|
| P/N:######      |                                                                                                    |
| S/N:#########   | in the second second second second second second second second second second second second second second second |
| ■ PIN : ####### | hpsmart.com                                                                                                    |

- 4. Browseto select the downloaded.bdl file and click Agree.
- 5. A few reboots caused by System Errors are necessary to complete the installation.

C. Firmware upgrade using "Automatic Firmware Upgrade" from printer.

1. To enable the Automatic Firmware Upgrade, go to: *Menu>Settings>Firmware Update>Auto Update Options* and select Auto Update.

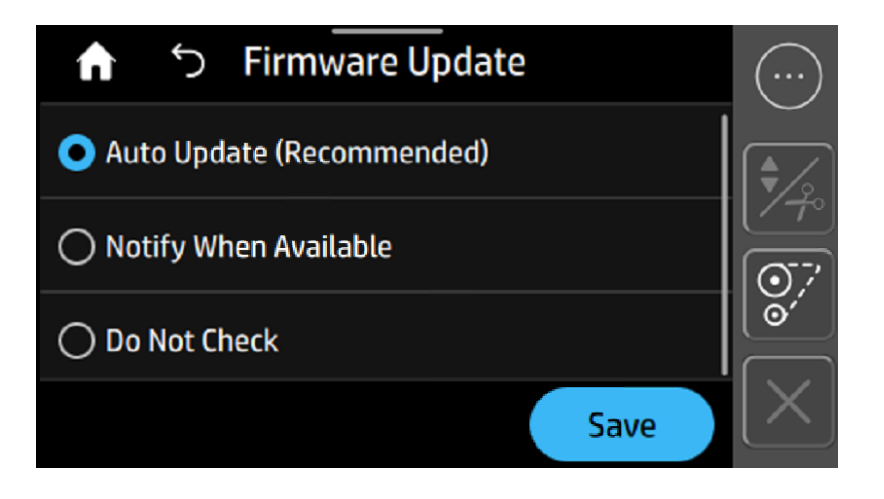

NOTE: You may be required to enter the PIN, which can be found on the label at the rear of the printer.

**IMPORTANT:** Please note that new firmware versions will only be available on the automatic firmware upgrade server a few weeks after they are published on HP.com.

## The main changes and improvements of this release:

- System improvements
- Media management
- Calibrations
- Bug fixing

### Details of the improvements:

- System
  - Dark/Light color theme: *Menu>Settings>General>Display>Color Theme*

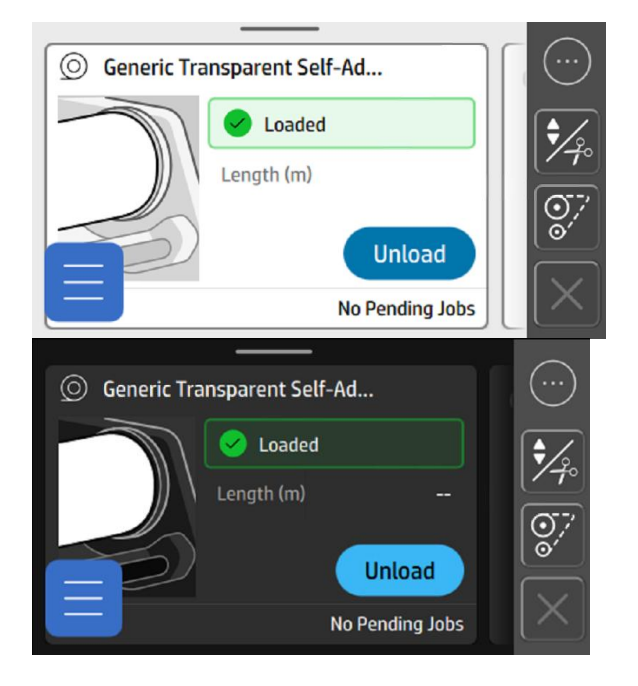

- Media management
  - Tiling Optimization improvements
    - Assisted feed & auto-deskew" automatically selected
    - Skew acceptance automatically set to "1"
    - Length accuracy improvement between tails
  - Temperature overshoot when printing from pinches and vapor curtain is open to improve temperature stability inside of the curing module.
- Calibrations
  - o Advance Plot calibration change

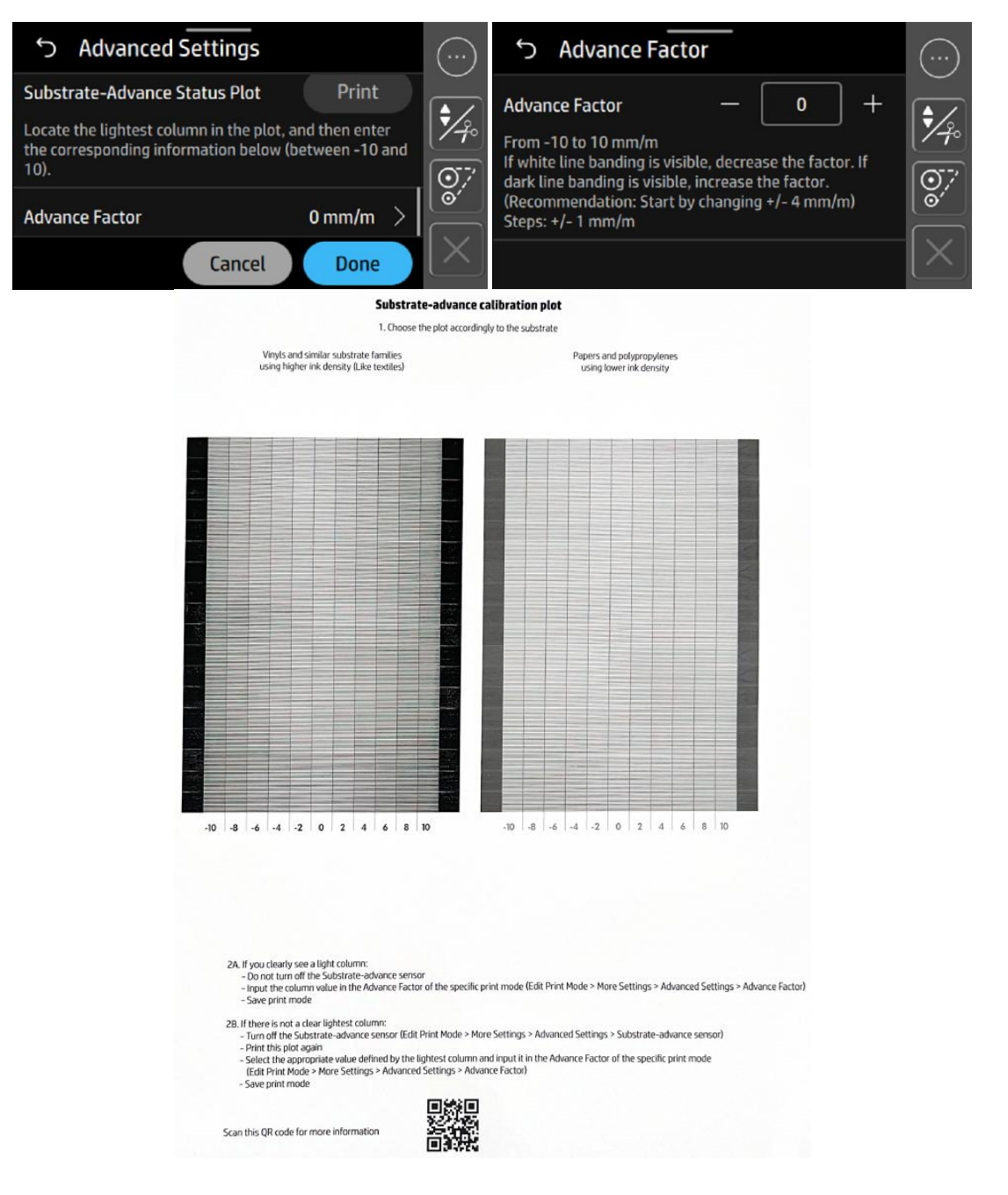

- Bug fixing
  - Improvements for certain occasions where the front panel may freeze when reporting an assert error.
  - Fix for F0.01.04.05, F0.02.02.03, F0.03.14.0D, F0.31.0E.02, F0.03.09.03, F0.01.03.01, F0.01.01.01, CA.E0.E0.0B, CA.3C.99.0B, CE.83.B9.0B and CE.B5.90.0B assert errors that should not occur in certain situations.